## 学籍预警查询功能操作指南——教师版

1. 登陆教务系统, 切换角色至【教学秘书】

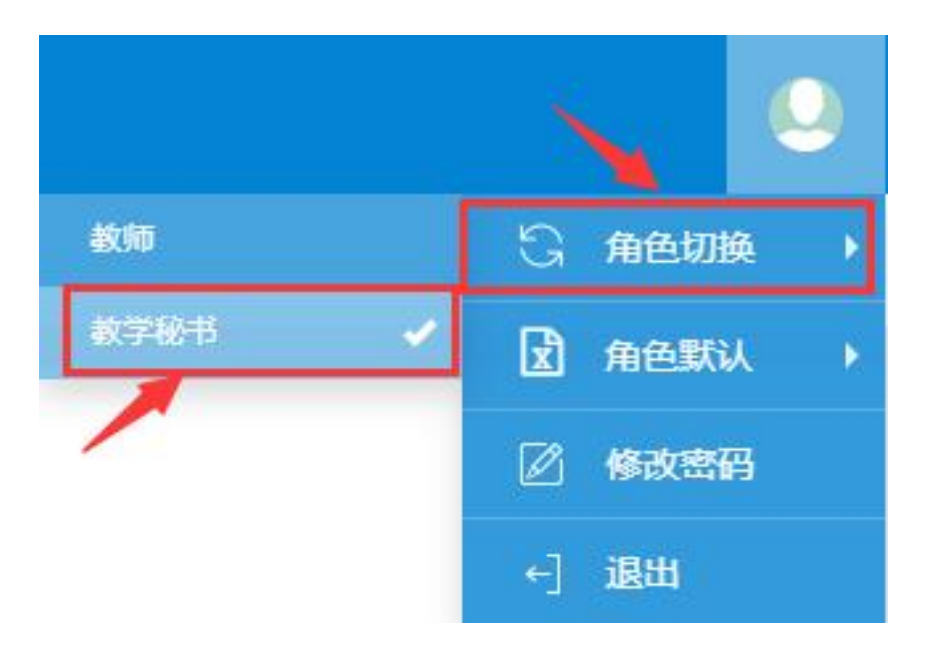

## 2. 点击【成绩管理】|【学籍预警管理】|【学籍预警结果查询】

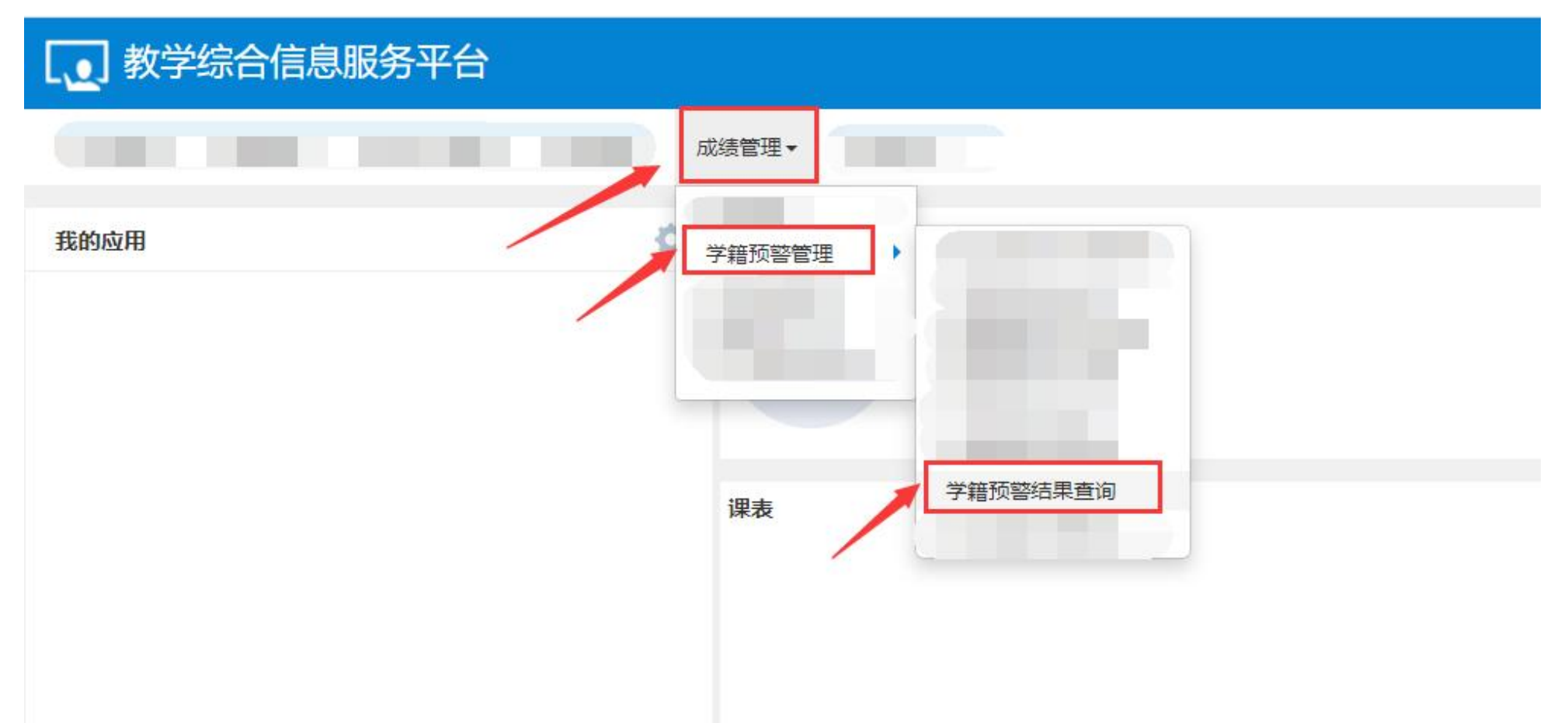

## 3. 点击【查询】查看预警名单,点击【查看详情】查看学生预警类被和详细情况,

通过"学生确认状态"查看学生是否已登陆教务系统查看并确认自己的预警结果。

| 字藉顶警结果的   | <u>i</u> uj |      |    |     |          |          |    |       |         |               |            |                           |                                         |                    | ▲ 导出   |
|-----------|-------------|------|----|-----|----------|----------|----|-------|---------|---------------|------------|---------------------------|-----------------------------------------|--------------------|--------|
| 统计学年      | 全部          |      |    | 统计学 | 期        | 全部       |    |       | 预警类别    | 全部            | . <b>T</b> | 学院                        | 全部                                      | v                  |        |
| 年级        | 全部          | 3    |    | •   | 专        | <b>Ж</b> | 全部 | ,     |         | 班级            | 全部         | •                         | 学生确认状态                                  | 全部                 |        |
| つ 修计学在 W  | 計学期         | 葡萄米別 | 쌍문 | が上文 | 他即一些院    | 2        | 年朝 | 右山    | 141-412 |               | 荷繁描は       | 2                         | 一一一一一一一一一一一一一一一一一一一一一一一一一一一一一一一一一一一一一一一 | <b>旦即预管石甲 、</b>    | 直询     |
| 2022-2023 | 2           | 黄色预警 | 75 | ÆL  | 1ED9 FIN | D        |    | -4.31 | MISK    | 您在2022-2023学生 | ∓2学期 历学期不及 | -<br>格应修课程门次为4门(2011-20 著 | 子 <u>王</u> 啸八八3                         | 2023-05-12 09:10:2 | 16     |
|           |             |      |    |     |          |          |    | (1)   | 共1页  🤇  | 20 🗸          |            | 1                         |                                         | ]                  | 1-1 共1 |
|           |             |      |    |     |          |          |    |       |         |               |            | 2点击查看预警成                  | 、<br>绩详情 3可<br>查看                       | 看到该生是否已存<br>其预警结果  | 在教务系统  |

## 4. 查看详情界面如下,可查看该生预警类别、成绩详情

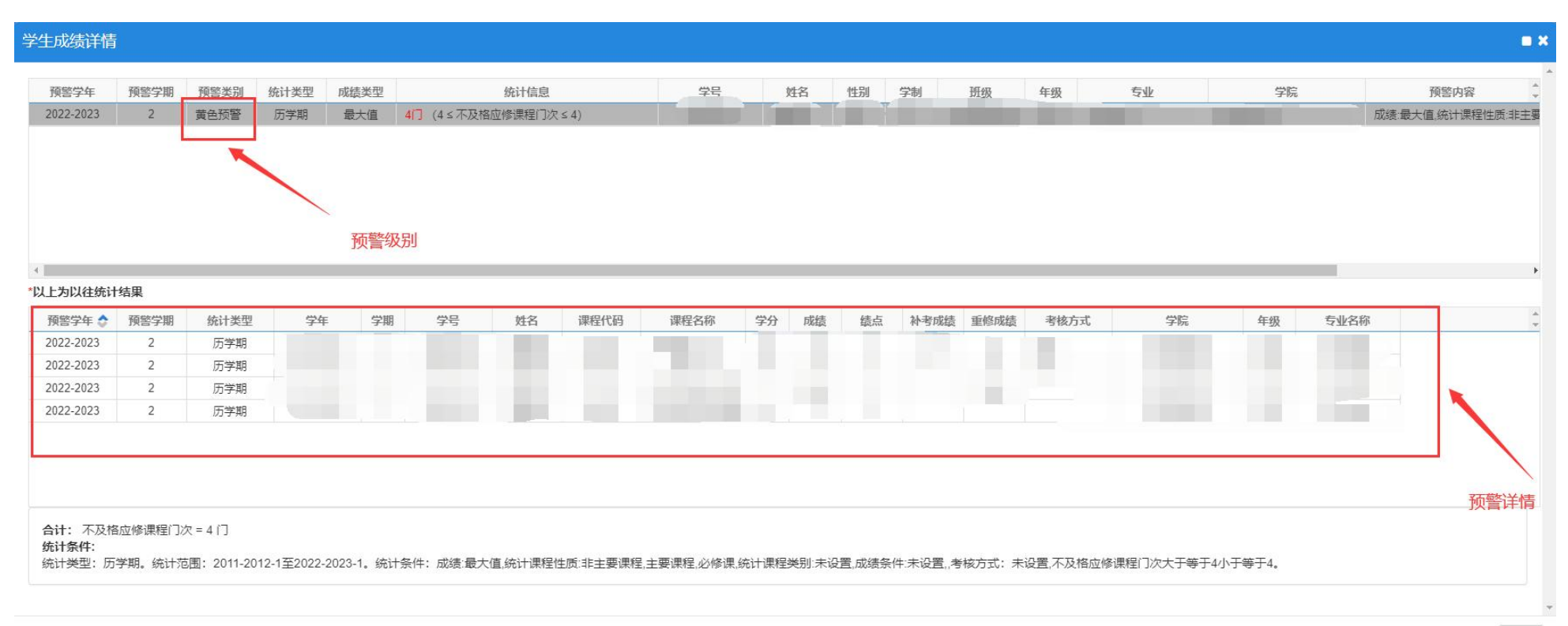

关闭